## 電子入札システムにおける認証ディスクの確認手順

2013年9月版

- 1. 「認証ディスク」を"CDドライブ"にセットしてください。
- 2. 全てのアプリケーションを終了してください。
- 3. コマンドプロンプト (DOS ウィンドウ)を起動してください。

## 【Windows XPの場合】

| сэл    | 3-1.「スタート」ボタンをクリックすると、下図の様な「メニュ<br>ー」が表示されます。「ファイル名を指定して実行」をクリック<br>してください。「ファイル名を指定して実行」画面が表示されま |
|--------|---------------------------------------------------------------------------------------------------|
| 1/28-6 | ・         ・         ・                                                                             |

| ファイル名を指定して実行 またしたいアプリケーション名、または開きたいフォルダや            | <b>? ×</b><br>3-2. 半角英数字で"cmd"と入力してくださ                   |
|-----------------------------------------------------|----------------------------------------------------------|
| 名前(2): [cmd]                                        |                                                          |
|                                                     | 参照( <u>B</u> )                                           |
| • • • • • • • • • • • • • • • • • • •               | <b>3-3.「OK」</b> ボタンをクリックしてください。<br>「コマンドプロンプト」画面が表示されます。 |
| אלאר אלא איז איז איז איז איז איז איז איז איז אי     |                                                          |
| C:¥Documents and Settings¥ <b>******</b> * <b>*</b> |                                                          |
|                                                     | この箇所は、OS 毎に表示が異なりますが、以降の作業                               |
|                                                     | に問題はありません。                                               |
|                                                     | 【Windows XP の場合】                                         |
|                                                     | C:¥Documents and Settings¥XXXXX                          |
|                                                     | (『XXXXX』はユーザ名が表示されます。)                                   |
|                                                     |                                                          |
|                                                     |                                                          |

## 【Windows Vista / Windows 7の場合】

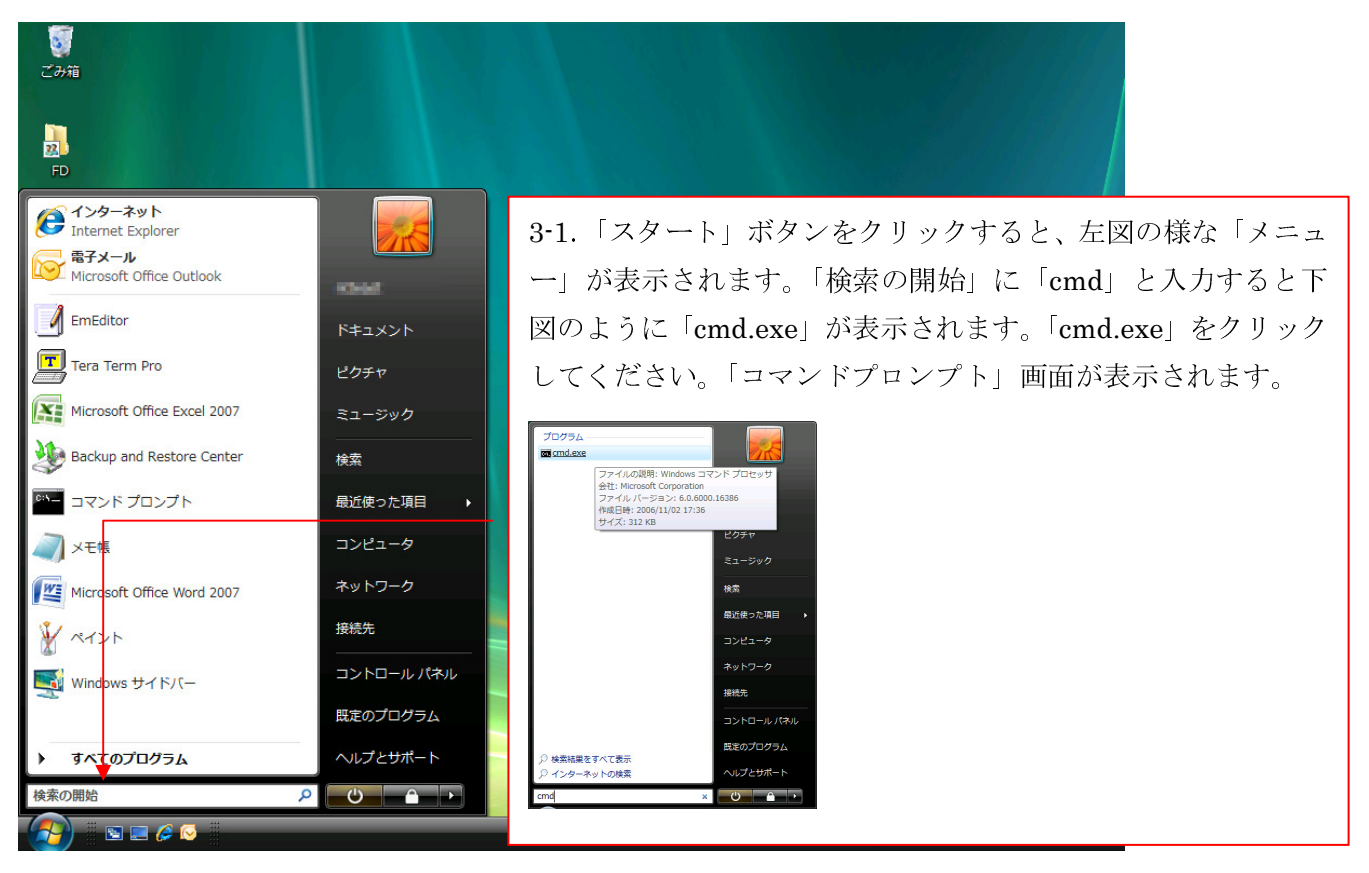

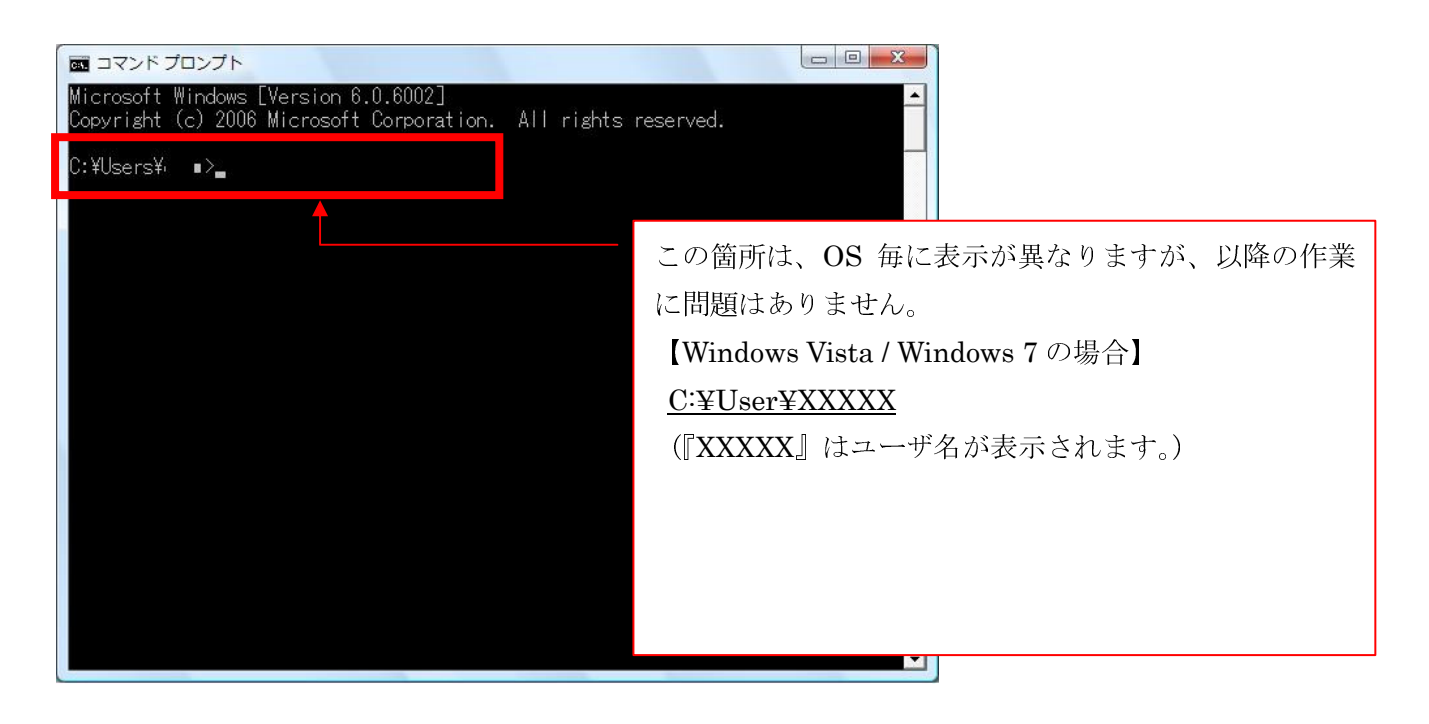

4. 半角英数字で認証ディスクを挿入したドライブ:を(例: "e:")と入力して、「Enter」キーを押 してください。

| <sup>IIIIIIIIIIIIIIIIIIIIIIIIIIIIIIIIIIII</sup> | <ul> <li>※下記の様に表示された場合:</li> <li>① "指定されたドライブが見つかりません。"</li> <li>CD ドライブの指定が間違っています。ドライブ名が<br/>正しく入力されているか確認してください。</li> </ul>                                                                                                    |
|-------------------------------------------------|----------------------------------------------------------------------------------------------------|
|                                                 | <ul> <li>② "デバイスの準備ができていません。"または"ドラ<br/>イブにディスクがありません。"</li> <li>CDドライブに、「認証ディスク」がセットされてい<br/>ません。「認証ディスク」をセットしてください。</li> <li>「認証ディスク」をセットしても上記メッセージが表示される場合は、「認証ディスク」が壊れているか、<br/>またはお使いのCDドライブの故障の可能性があります。</li> <li>認証ディスク以外のCDをセットしてみて正常に読み込めるかお試し下さい。他CDが正常に読み込める<br/>場合は、「認証ディスク」自体が破損している可能性があります。</li> </ul> |

5. 半角英数字で"dir /s"と入力して、「Enter」キーを押してください。

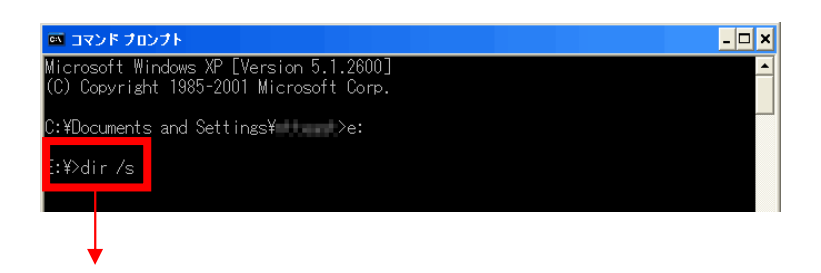

| G C:¥WINDOWS¥system32¥cmd.exe                                                                  | _ 🗆 🗙                              |
|------------------------------------------------------------------------------------------------|------------------------------------|
| 2013/07/26 14:06 <dir> .</dir>                                                                 |                                    |
| 2013/07/26 14:06 45 usr_info.<br>1 個のファイル                                                      | □ に囲まれた箇所の数値が、次の通りになっていれば「認証       |
| E:¥key のディレ <mark>クトリ</mark>                                                                   | ディスク」は正常です。                        |
| 2013/07/26 14:05 <dir><br/>2013/07/26 14:12 <dir><br/>2012/07/26 14:12 <dir></dir></dir></dir> | 25 個のファイル/18 個のディレクトリ              |
| 1 個のファイル 1<br>E:¥keyref のディレクトリ                                                                | ※24 個のファイル/18 個のディレクトリと表示された場合     |
| 2013/07/26 14:06 <dir> .<br/>2013/07/26 14:12 <dir> .<br/>2002/06/12 10:00</dir></dir>         | 有効期限の切れた認証ティスクを使用している可能性があり<br>ます。 |
| 2007/09/13 10:20 191 0.1.keyre<br>し 個のファイル                                                     | 認証ディスクの有効期限は CD の盤面を確認してください。      |
| ファイルの総数:<br>25 個のファイル 14,947<br>18 個のディレクトリ 0                                                  | バイト<br>バイトの空き領域                    |
| E:\$>                                                                                          | -                                  |

7. 「×」ボタンをクリックして終了ください。

|                                        | )WS¥syste                      | m32¥cmd.e               | ĸe    |                          | _ 0 × |
|----------------------------------------|--------------------------------|-------------------------|-------|--------------------------|-------|
| 2013/07/26<br>2013/07/26<br>2013/07/26 | 14:06<br>14:12<br>14:06<br>1 個 | ≪DIR><br>≪DIR><br>Øファイル | 45    | usr_info.dat<br>45 バイト   | -     |
| E:¥key のき                              | ディレクト                          | -IJ                     |       |                          |       |
| 2013/07/26<br>2013/07/26<br>2013/07/26 | 14:06<br>14:12<br>14:06<br>1 個 | 〈DIR〉<br>〈DIR〉<br>のファイル | 1,330 | CLT.seckey<br>1,330 バイト  |       |
| E:¥keyref                              | のディレ                           | クトリ                     |       |                          |       |
| 2013/07/26<br>2013/07/26<br>2007/09/13 | 14:06<br>14:12<br>10:20<br>1 個 | 〈DIR〉<br>〈DIR〉<br>めファイル | 191   | CLT.keyref<br>191 バイト    |       |
| ファイ                                    | ルの総数<br>25 個<br>18 個           | :<br>のファイル<br>のディレク     | ゲトリ   | 14,947 バイト<br>0 バイトの空き領域 |       |
| E:¥>                                   |                                |                         |       |                          | -     |

8. 「認証ディスク」を"CDドライブ"から取り出してください。

以上で、CDドライブと認証ディスクの動作確認は終了です。CDドライブに問題があっ た場合は、CDドライブの問題を解決してください。 認証ディスクに問題があった場合は、認証ディスクの交換が必要です。認証ディスクのバ ックアップがある場合はバックアップディスクをご利用ください。バックアップディスク がない場合は、本市までご連絡ください。